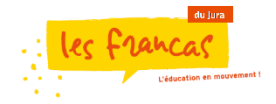

## **Portail familles**

Cliquer sur le lien du site qui vous a été envoyé par mail.

| • | Nous contractor                                                                                                    | infus Pratiques                                                                                                    |
|---|----------------------------------------------------------------------------------------------------|----------------------------------------------------------------------------------------------------|
|   | 2. Rentrer votre adresse<br>mail ainsi que le mot de<br>passe provisoire qui vous<br>a été envoyé par mail.                                        | 1. Cliquer sur « se<br>connecter ».                                                                                                    |
|   | Connexion<br>Connecte:-vous pour accéder au portail.<br>Adresse email<br>Mot de passe<br>Se souvenir de moi ?<br>Comeción<br>Mot de passe oublié ? | Infore pratiques Lancement du portai familles Lancement de votre nouveau portai familles Lancement de votre nouveau portai familles Lancement de votre nou |
|   |                                                                                                    |                                                                                                    |

## Je découvre

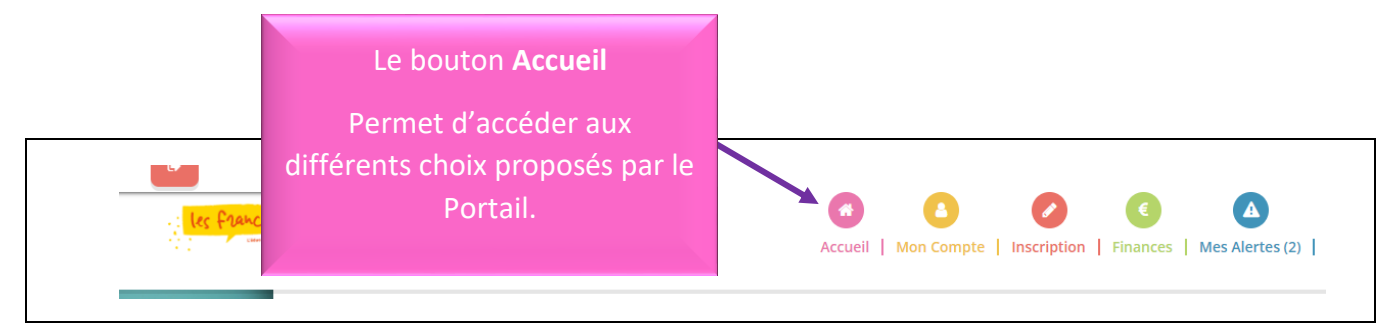

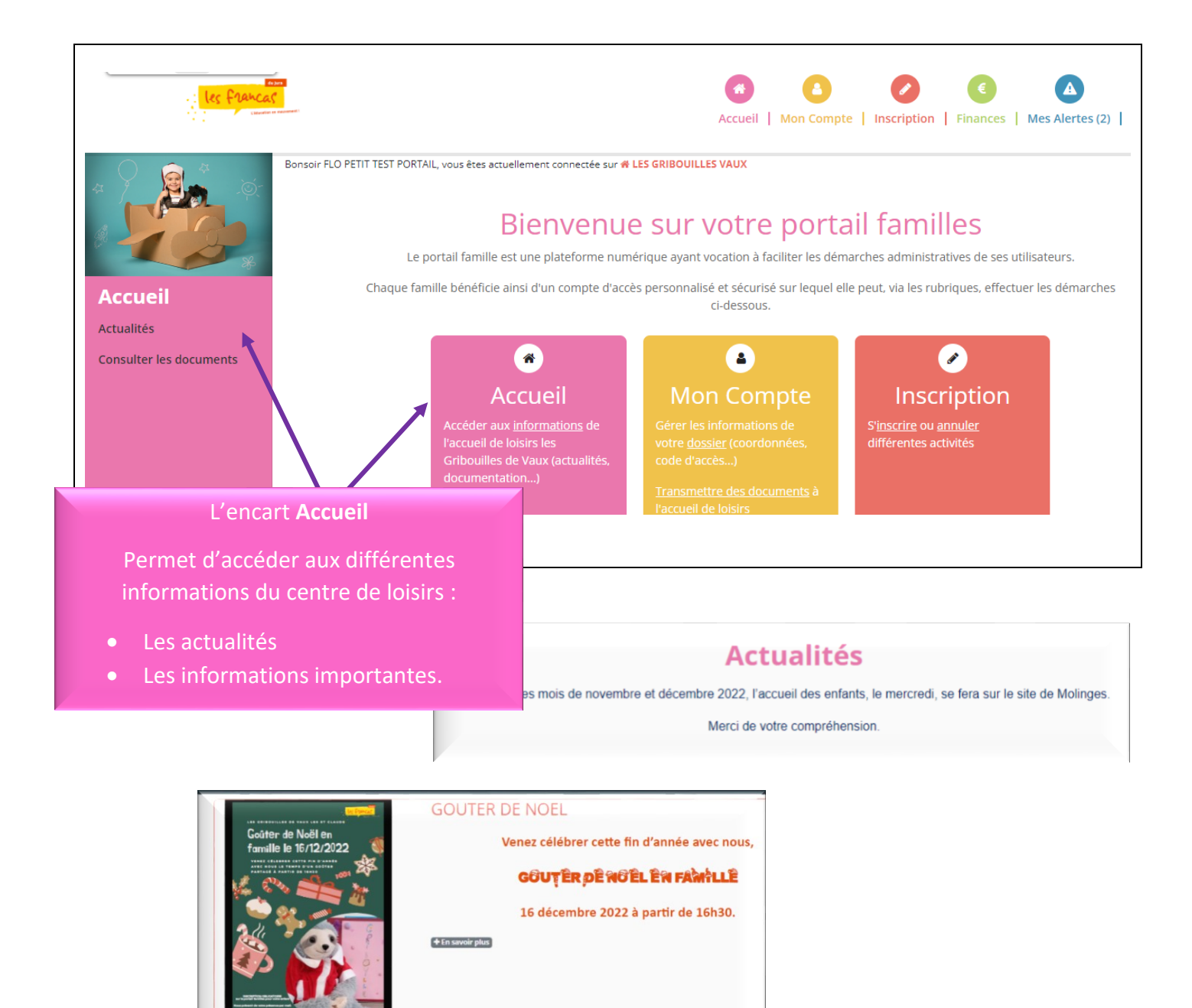

Les Temps d'Activités Périscolaires (TAP) Les TAP se déroulent tous les lundis, mardis et jeudis : • De 15h45 à 16h45 à l'accueil de loisirs.

+ En savoir plus

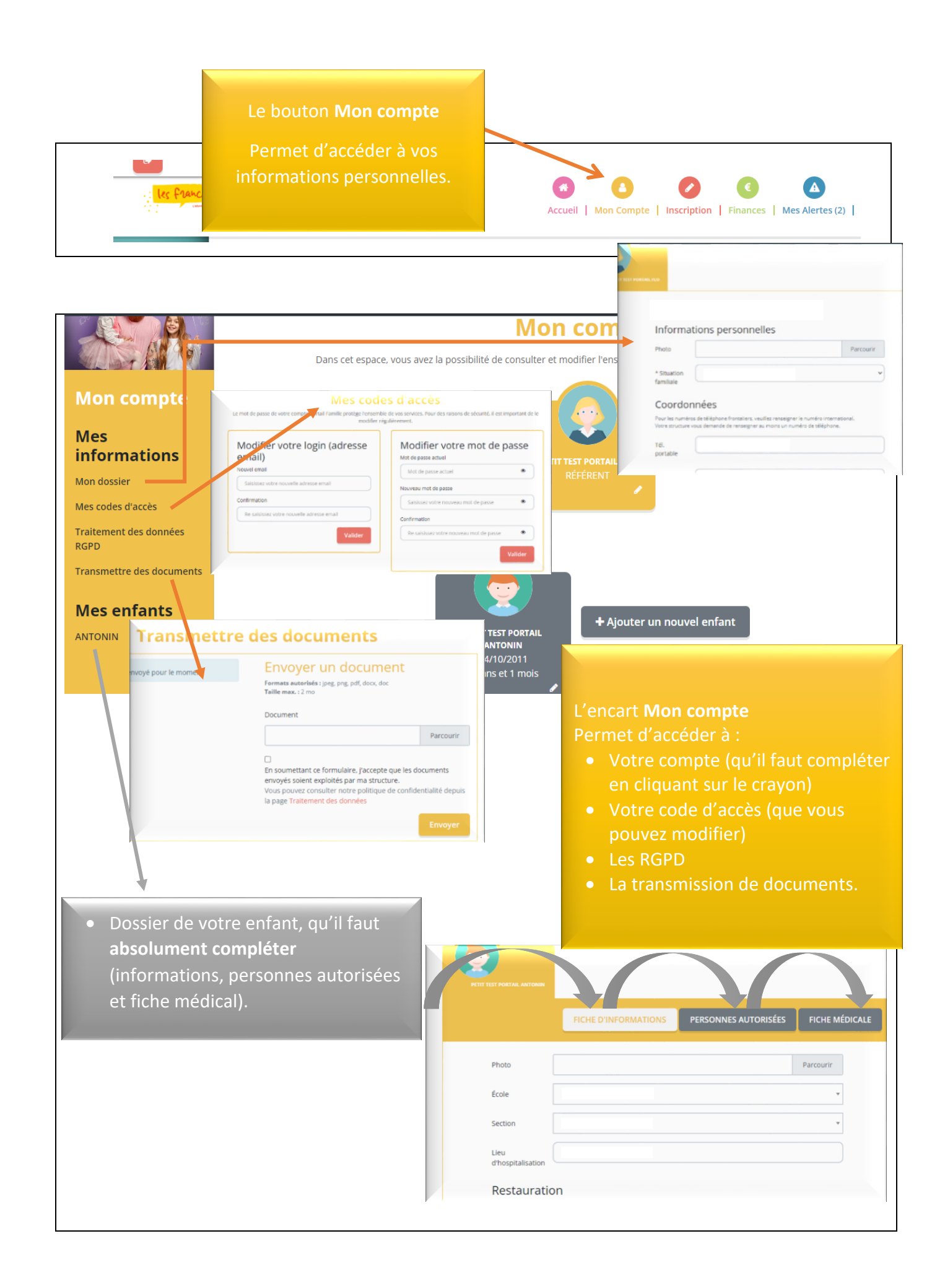

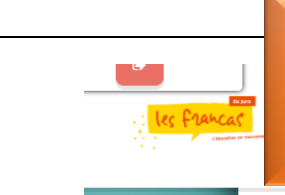

## Le bouton Inscription

Permet d'inscrire votre enfant.

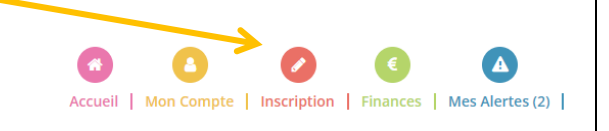

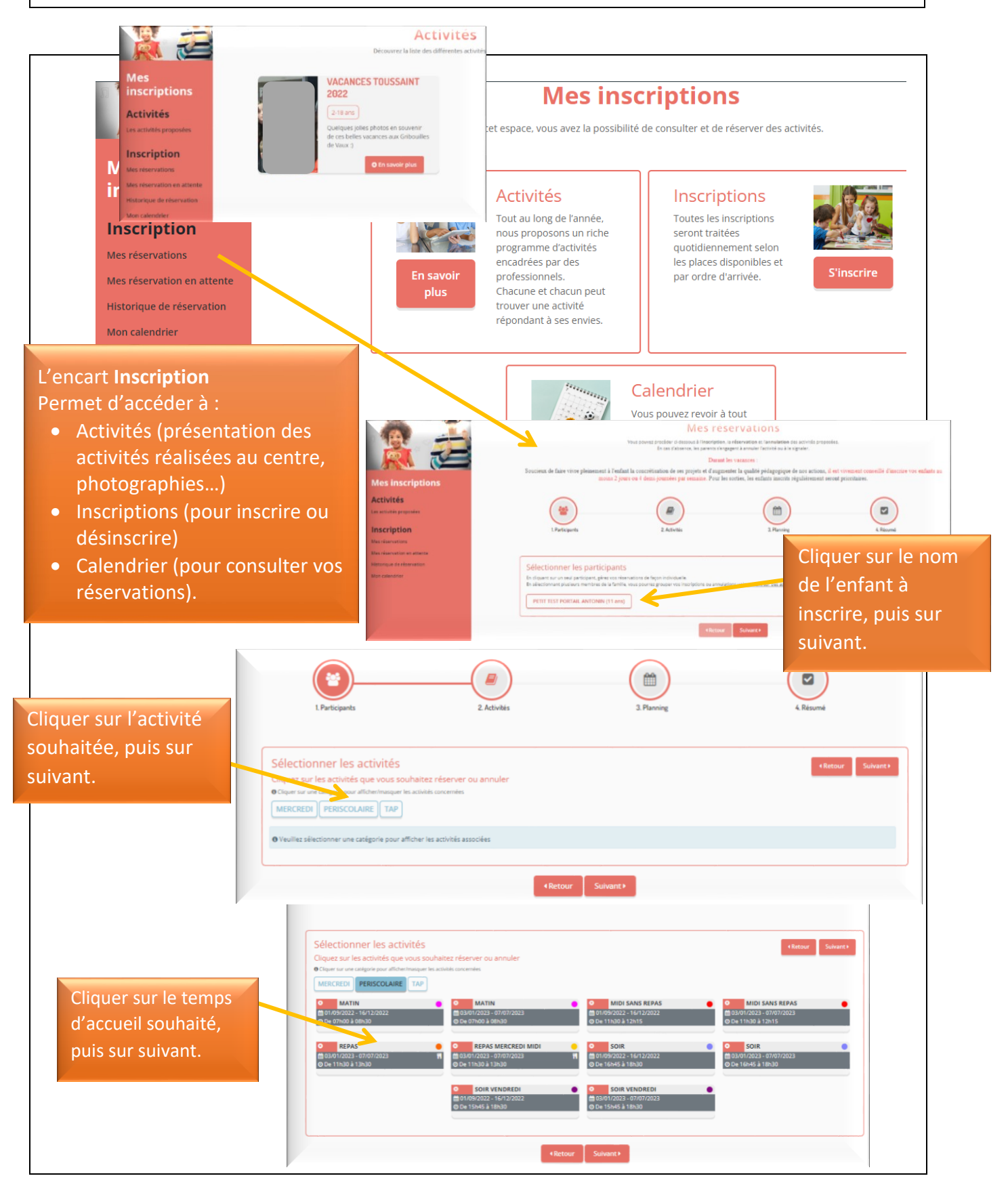

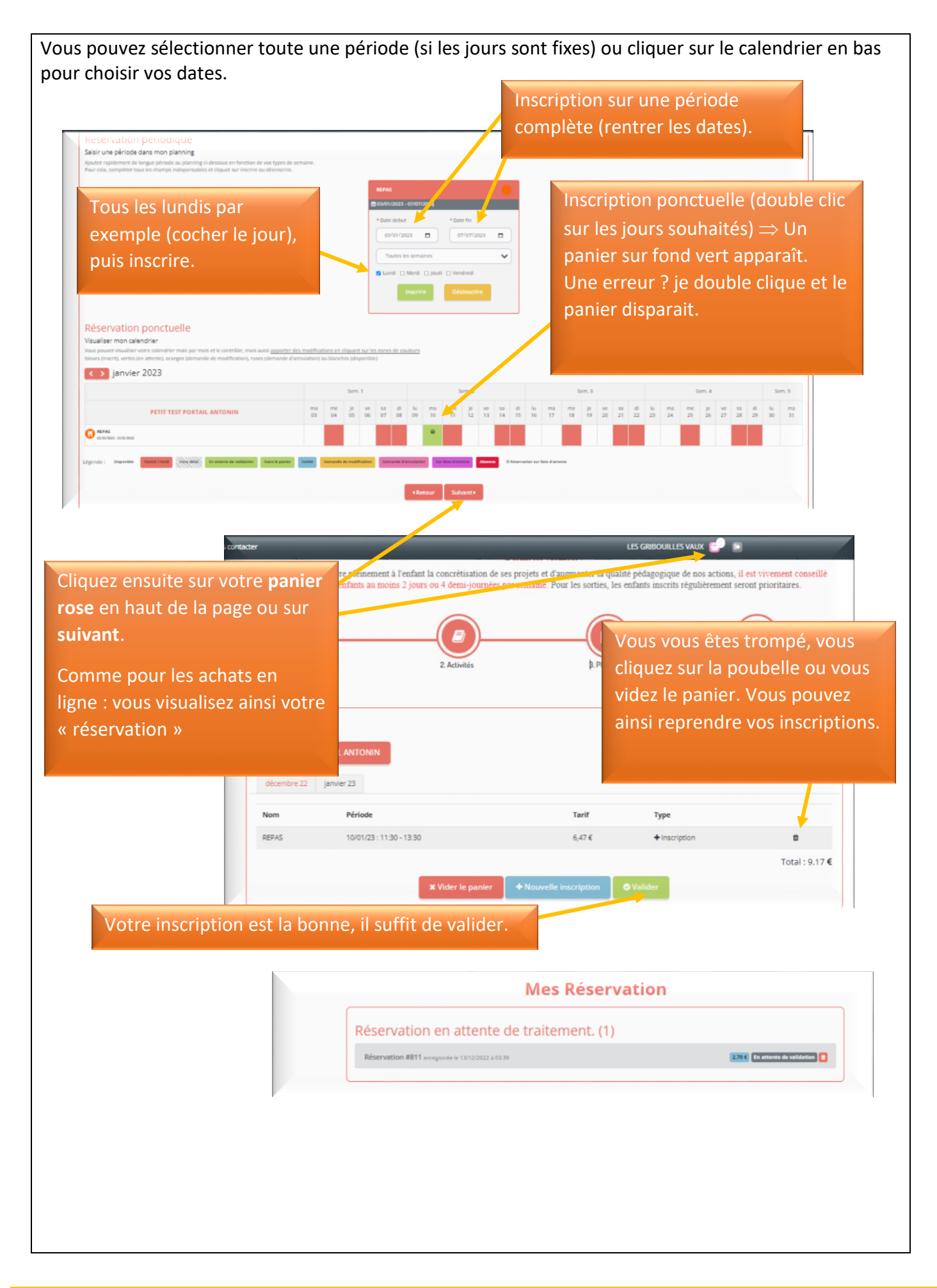

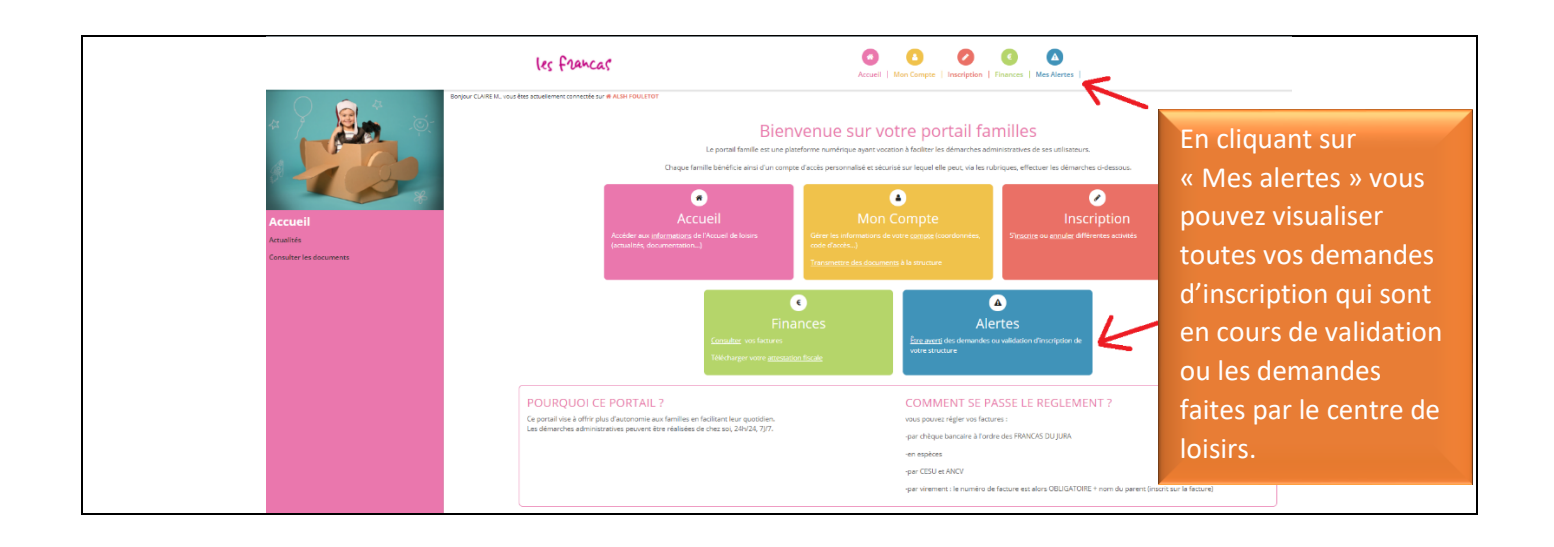

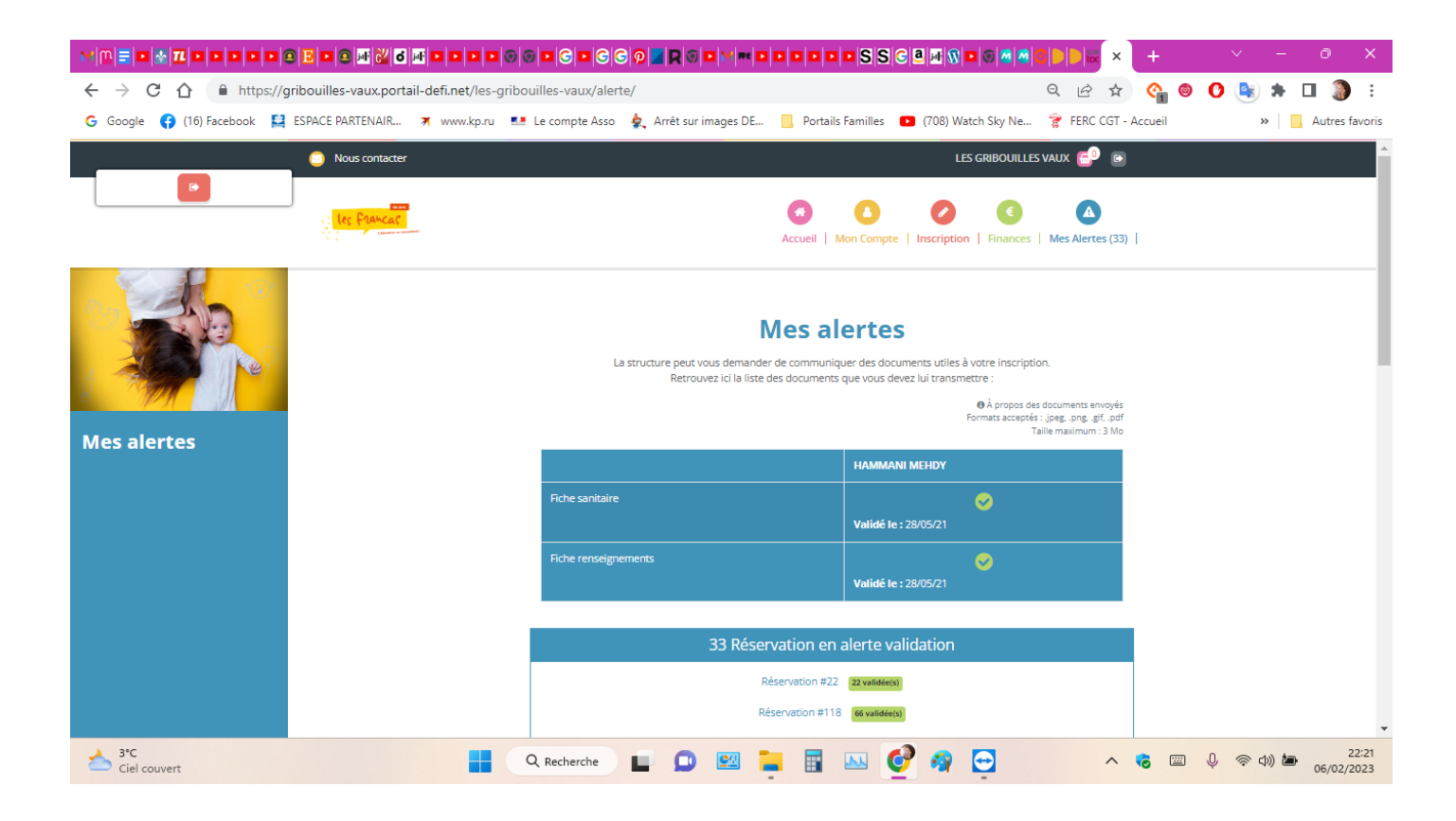

Afin que nous puissions améliorer ce nouveau service, N'hésitez pas à nous faire part de vos remarques concernant le Portail. Merci de votre compréhension.